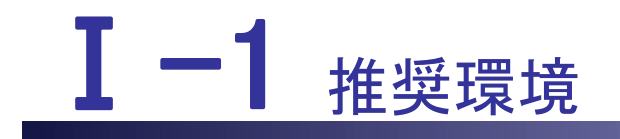

本編では、推奨環境について説明します。

I-1 推奨環境

- I-1.1 ブラウザの設定
- I-1.2 スマートフォンOS、バージョンの確認・設定(求職者)

# I-1 推奨環境

当サイトは以下のWebブラウザ(※)でご覧いただくことを推奨します。 推奨環境以外でのご利用や、推奨環境下でもお客さまのWebブラウザの設定によっては、 ご利用できない、もしくは正しく表示されない場合がございます。

[PCご利用環境の推奨するブラウザとOSバージョン] Microsoft Edge / Windows10,11 Chrome / Windows10,11
[iPhoneご利用環境の推奨するブラウザとOSバージョン] Safari17、Chrome / iOS17
[iPadご利用環境の推奨するブラウザとOSバージョン] Safari17、Chrome / iOS17
[Android端末ご利用環境の推奨するブラウザとOSバージョン] Chrome、Android Browser / Android14

推奨外のOS、標準ブラウザ以外の環境でのご利用は正常に動作を行わない場合があるため、サポート対象外とさせていただいております。何卒ご了承ください。

eナースセンターへのアクセスは、まずブラウザ(※)を起動します。

初めて起動する際に、使用するブラウザを確認の上、以下のように設定を変更して ください。

※ブラウザとは、インターネットを利用する際に使用するソフトウェアのことです。

[ブラウザの設定]

- Cookie が有効であること
- JavaScript が有効であること
- ポップアップブロックが有効であること

### <u>I-1.1 ブラウザの設定</u>

ブラウザの設定を確認・変更します。

#### (1) Cookie が有効であること

Cookie は、一部の Web サイトによってコンピュータに保存されるファイルです。 通常は、ユーザに関する情報(ユーザ名、パスワード、ショッピングカートの内容な ど)を追跡するために使用されます。

設定で、コンピュータへの保存が許可される Cookie を指定します。

尚、以下画像はMicrosoft Edgeから取得しています。

| $\leftarrow$ $\rightarrow$ C $\otimes$ $\bigcirc$ |                          | <b>6</b> €                    | Ē    |           |    |
|---------------------------------------------------|--------------------------|-------------------------------|------|-----------|----|
|                                                   |                          | 新しいタブ                         |      | Ctrl+T    |    |
|                                                   |                          | 新しいウィンドウ                      |      | Ctrl+N    | l. |
|                                                   | Ę                        | 新しい InPrivate ウインドウ           | Ctrl | +Shift+N  | I  |
|                                                   |                          | х-и —                         | 100% | +         | 2  |
|                                                   | ť≣                       | お気に入り                         | Ctrl | +Shift+O  | )  |
|                                                   | Ē                        | コレクション                        | Ctrl | l+Shift+Y | r  |
|                                                   | 5                        | 履歷                            |      | Ctrl+H    | I  |
|                                                   | $\underline{\downarrow}$ | ダウンロード                        |      | Ctrl+J    |    |
|                                                   | B                        | アプリ                           |      |           | >  |
|                                                   | ¢                        | 拡張機能                          |      |           |    |
|                                                   | Ð                        | 印刷                            |      | Ctrl+P    |    |
|                                                   | Ŷ                        | Web キャプチャ                     | Ctrl | l+Shift+S | 1  |
|                                                   | Ē                        | 共有                            |      |           |    |
|                                                   | ධ                        | ページ内の検索                       |      | Ctrl+F    | :  |
|                                                   | Aø                       | 音声で読み上げる                      | Ctrl | +Shift+U  | I  |
|                                                   | þ                        | Internet Explorer モードで再読み込みする |      |           |    |
|                                                   |                          | その他のツール                       |      |           | >  |
|                                                   | ŝ                        | 設定                            |      |           |    |
|                                                   | ?                        | ヘルプとフィードバック                   |      |           | >  |
|                                                   |                          | Microsoft Edge を閉じる           |      |           |    |

1. ツールバーで、「・・・」-「設定」の順にクリックします。

| ■設定                                                                                                 | Q 設定の検索     |
|----------------------------------------------------------------------------------------------------|-------------|
| <ul> <li>ジロファイル</li> <li>ブライバシー、検索、サービス</li> </ul>                                                  | 十 プロファイルの追加 |
| <ul> <li>         ・分観         <ul> <li></li></ul></li></ul>                                         | ··· サインアウト  |
| <ul> <li>         ・ 共有、コピーして貼り付け          Gookie とサイトのアクセス許         マ         マ         マ</li></ul> |             |
| 可 既定のブラウザー                                                                                          | >           |
| ⊻ ッツリロート     ※ ファミリー セーフティ     ペル テホ                                                                | >           |
|                                                                                                    | >           |
| <ul> <li>シスカム</li> <li>設定のリセット</li> <li>コストコンソレスの休のデビイ</li> </ul>                                   | >           |
| し、スマートフォンとその他のナハ1 ス                                                                                 |             |

2. 左上のメニュータブをクリックし、「Cookie とサイトのアクセス許可」をクリックします。

| = | 設定                                                                         | Q | 設定の検索 |   |
|---|----------------------------------------------------------------------------|---|-------|---|
|   | 保存された Cookie とデータ<br>サイトとセッション間の継続的なブラウジングを容易にするために、デバイスに Cookie とデータを保存する |   |       |   |
|   | Cookie とサイト データの管理と削除                                                      |   |       | > |
|   | サイトのアクセス許可                                                                 |   |       |   |
|   | <b>すべてのサイト</b><br>閲覧したサイトのアクセス許可を表示する                                      |   |       | > |

3.「Cookie とサイトデータの管理と削除」をクリックします。

| = 設定                                                                                                    | 、設定の検索             |
|----------------------------------------------------------------------------------------------------|--------------------|
| <b>ブロック</b><br>デバイスに Cookie を保存して読み取ることを以下のサイトに対して禁止しました。                                                                                                    | 追加                 |
| 追加されたサイトはありません                                                                                                    |                    |
| 許可<br>次のサイトでは、ご利用のデバイスに Cookie を保存することができます。終了時にこれらの Cookie がクリアされないようにするには、 <mark>閉じ</mark><br>アするに進みます。                                                                                                    | 追加<br>るときに閲覧データをクリ |
| <ul> <li>The second second se<br/>Second second sec</li></ul> | ŵ                  |
| e www.nurse-center.net<br>www.nurse-center.net に埋め込まれています                                                                                                    | ŵ                  |

4. 「www.nurse-center.net」が許可されていることを確認します。(※)

※「www.nurse-center.net」が許可されていない場合、以下のキャプチャに従い設定してください。

| 次のサイトでは、ご利用のデバイスに Cookie を保存することができます。終了時にこれらの Cookie がクリアされないようにするには、 <mark>閉じるときに閲覧データをクリークをクリークをクリークをクリークをクリークをクリークをクリークをクリ</mark> |
|----------------------------------------------------------------------------------------------------|
|----------------------------------------------------------------------------------------------------|

「追加」をクリックします。

| [ | サイトの追加                             |             | × |   |
|---|------------------------------------|-------------|---|---|
|   | サイト                                |             |   | B |
| 7 | https://www.nurse-center.net/nccs/ |             |   |   |
|   | このサイトにサードパーティの                     | Cookie を含める |   |   |
|   | 追加                                 | キャンセル       |   |   |
|   |                                    |             |   |   |

サイトに「https://www.nurse-center.net/nccs/」と入力し、「追加」をクリックします。

| 許可<br>次のサイトでは、ご利用のデバイスに Cookie を保存することができます。終了時にこれらの Cookie がクリアされないようにするには、 <u>閉じるときに開<br/>アする</u> に進みます。                                                                                                    | 追加 |
|----------------------------------------------------------------------------------------------------|----|
| All and a second second s | ŵ  |
| O https://www.nurse-center.net                                                                                                    |    |

「https://www.nurse-center.net」が許可されていることを確認します。

# (3) JavaScript が有効であること

| $\leftarrow \rightarrow$ C $\land$ Q |                          | 6                            | Ē      |            |    |
|--------------------------------------|--------------------------|------------------------------|--------|------------|----|
|                                      |                          | 新しいタブ                        |        | Ctrl+T     |    |
|                                      |                          | 新しいウィンドウ                     |        | Ctrl+N     | I. |
|                                      | r.                       | 新しい InPrivate ウィンドウ          | Ctr    | l+Shift+N  | I. |
|                                      |                          | ズーム                          | - 100% | +          | 2  |
|                                      | €=                       | お気に入り                        | Ctr    | l+Shift+C  | )  |
|                                      | Ē                        | コレクション                       | Ct     | rl+Shift+۱ | (  |
|                                      | Ð                        | 履歴                           |        | Ctrl+H     | I  |
|                                      | $\underline{\downarrow}$ | ダウンロード                       |        | Ctrl+J     | I  |
|                                      | B                        | アプリ                          |        |            | >  |
|                                      | \$                       | 拡張機能                         |        |            |    |
|                                      | Ø                        | 印刷                           |        | Ctrl+F     | )  |
|                                      | Ŷ                        | Web キャプチャ                    | Ct     | rl+Shift+S | 5  |
|                                      | Ê                        | 共有                           |        |            |    |
|                                      | දා                       | ページ内の検索                      |        | Ctrl+F     | :  |
|                                      | A»                       | 音声で読み上げる                     | Ctr    | l+Shift+U  | I  |
|                                      | þ                        | Internet Explorer モードで再読み込みす | 5      |            |    |
|                                      |                          | その他のツール                      |        |            | >  |
|                                      | ŝ                        | 設定                           |        |            |    |
|                                      | ?                        | ヘルプとフィードバック                  |        |            | >  |
|                                      |                          | Microsoft Edge を閉じる          |        |            |    |

1. ツールバーで、「・・・」-「設定」の順にクリックします。

| ■設定                                                                                                    | Q、設定の検索     |
|----------------------------------------------------------------------------------------------------|-------------|
| <ul> <li>         プロファイル         <ul> <li>             プライバシー、検索、サービス             </li> </ul> </li> </ul>       | + プロファイルの追加 |
| <ul> <li>         今朝</li></ul>                                                                                  | ··· サインアウト  |
| <ul> <li>         ・ 共有、コピーして貼り付け     </li> <li>         ・ Cookie とサイトのアクセス許         ・         可     </li> </ul> |             |
| □ 既定のブラウザー                                                                                                    | >           |
| <ul> <li>业 タワンロート</li> <li>※ ファミリー セーフティ</li> </ul>                                                             | >           |
| A <sup>t</sup> 言語                                                                                               | >           |
| D 9774                                                                                                    | >           |
| <ul> <li>設定のリセット</li> <li>スマートフォンとその他のデバイス</li> </ul>                                                           | >           |

2. 左上のメニュータブをクリックし、「Cookie とサイトのアクセス許可」をクリックします。

| ≡ | 設定    |                                                                 | Q. 設定の検索 |   |
|---|-------|-----------------------------------------------------------------|----------|---|
|   | ((+)) | 席に確認する<br>モーション センサーまたは光センサー<br>サイトでのモーション センサーと光センサーの使用をブロックする |          | > |
|   | Ģ     | <b>通知</b><br>常に確認する                                             |          | > |
|   | æ     | JavaScript<br>許可済み                                              |          | > |

3. 「JavaScript」をクリックします。

| ~ | サイトのアクセス許可 / JavaScript |    |
|---|-------------------------|----|
|   | 許可 (推奨)                 |    |
|   | ブロック                    | 追加 |
|   | 追加されたサイトはありません          |    |
|   | 許可                      | 追加 |
|   | 追加されたサイトはありません          |    |

4.「許可」がオンになっていることを確認します。

# (4) ポップアップブロックが有効であること

| $\leftarrow \rightarrow$ C $\land$ $\land$ | t₀ <b>t</b> =                   | Ge 😩 …       |
|--------------------------------------------|---------------------------------|--------------|
|                                            | 新しいタブ                           | Ctrl+T       |
|                                            | □ 新しいウィンドウ                      | Ctrl+N       |
|                                            | 「ここの 新しい InPrivate ウインドウ        | Ctrl+Shift+N |
|                                            | — ۲-۲                           | 100% + ∠7    |
|                                            | ☆= お気に入り                        | Ctrl+Shift+O |
|                                            | ₲ コレクション                        | Ctrl+Shift+Y |
|                                            | ② 履歴                            | Ctrl+H       |
|                                            | <u> ↓</u> ダウンロード                | Ctrl+J       |
|                                            | דע אלי 🗄                        | >            |
|                                            | (3) 拡張機能                        |              |
|                                            | 〇 印刷                            | Ctrl+P       |
|                                            | 🎯 Web キャプチャ                     | Ctrl+Shift+S |
|                                            | 🕑 共有                            |              |
|                                            | 🖏 ページ内の検索                       | Ctrl+F       |
|                                            | A <sup>№</sup> 音声で読み上げる         | Ctrl+Shift+U |
|                                            | 🕼 Internet Explorer モードで再読み込みする |              |
|                                            | その他のツール                         | >            |
|                                            | (2) 設定                          |              |
|                                            | ⑦ ヘルプとフィードバック                   | >            |
|                                            | Microsoft Edge を閉じる             |              |

1. ツールバーで、「・・・」-「設定」の順にクリックします。

| ■設定                                                                                                    | Q、設定の検索     |
|----------------------------------------------------------------------------------------------------|-------------|
| <ul> <li>         プロファイル         ① ブライバシー、検索、サービス     </li> </ul>                                           | 十 プロファイルの追加 |
| <ul> <li>③ 外観</li> <li>□ [スタート]、[ホーム]、および (新規] タブ</li> </ul>                                                | ··· サインアウト  |
| <ul> <li>         ・ 共有、コピーして貼り付け         </li> <li>         Gookie とサイトのアクセス許         可         </li> </ul> | 0           |
| -<br>同 。 既定のブラウザー                                                                                           | >           |
| <ul> <li></li></ul>                                                                                         | >           |
| AT 言語<br>〇 ブリンター                                                                                            | >           |
| ロ システム<br>〇 設定のリセット                                                                                         | ><br>>      |
| <ul> <li>スマートフォンとその他のデバイ<br/>ス</li> </ul>                                                                   |             |

2. 左上のメニュータブをクリックし、「Cookie とサイトのアクセス許可」をクリックします。

| = | ≡ 設定 |                                | Q 設定の検索 |   |
|---|------|--------------------------------|---------|---|
|   | æ    | JavaScript<br>許可済み             |         | > |
|   |      | <b>イメージ</b><br>すべて表示           |         | > |
|   | Ø    | <b>ポップアップとリダイレクト</b><br>ブロック済み |         | > |
|   | ē    | <b>広告</b><br>ブロック済み            |         | > |

3. 「ポップアップとリダイレクト」」をクリックします。

| ~ | サイトのアクセス許可 / ポップア | ップとリダイレクト |    |
|---|-------------------|-----------|----|
|   | ブロック (推奨)         |           |    |
|   | ブロック              |           | 追加 |
|   | 追加されたサイトはありません    |           |    |
|   | 許可                |           | 追加 |

4. 「ブロック」がオンになっていることを確認します。

# <u>I-1.2 スマートフォンOS、バージョンの確認・設</u>

### <u>定(求職者)</u>

iPhone、iPad、Android別にOS、ブラウザのバージョン確認とブラウザの設定を 確認・変更します。

- 1. iPhone OS、ブラウザのバージョン確認とブラウザの設定 iOS17 × Safari17、Chrome
- 2. iPad OS、ブラウザのバージョン確認とブラウザの設定 iOS17 × Safari17、Chrome
- 3. Android OS、ブラウザのバージョン確認とブラウザの設定 Android 14 × Chrome、Android Browser

### <u>I-1.3 メール「受信リスト」設定の確認</u>

eナースセンターは、ナースセンターや求人施設に問合せを行った際に、回答があることをメールで送信致します。

システムから送信したメールが、迷惑メールとして認識される場合があるため、事前 に迷惑メールの設定内容をご確認願います。

#### ※迷惑メールの設定に、以下のドメインを「受信リスト」に追加してください。 ドメイン:nurse-center.net

スマホの受信リスト設定は、各携帯キャリアのサイトを参照してください。

また、送信メールが迷惑メールフォルダに振分けられる場合もありますので、メール を受信できない場合は、迷惑メールフォルダを合わせて確認してください。